본 자료는 청약자의 이해를 돕기 위해 간략하게 표현한 것으로 대표전화로 문의하시거나, 청약신청 전 입주자모집공고를 필히 확인하시기 바랍니다.

시행 하나자산신탁 위탁 (주)성원건설 시공 HDC 현대산업개발 **IPARK** 익산 부송 아이파크 전용 84m<sup>2</sup> A·B / 104m<sup>2</sup> / 123m<sup>2</sup> 총 511세대

<sub>₽9</sub> 1670 - 0511

기타 자세한 내용은 반드시 입주자 모집공고문을 통하여 확인하여 주시기 바랍니다.

위 안내문은 고객의 이해를 돕기 위한 개략적 자료이며, 편집 과정상 오류가 있을 수 있습니다.

※「세대구성원 동의」의 경우 세대원 각자의 공동인증서를 이용한 세대원 인증이 필요합니다.

※ 단, 세대원구성원 등록 생략 시 신청자 본인에 대해서만 청약자격 검증이 됩니다.

(선택사항) (선택사항)

자 하는 입주자모집공고에 대한 신청자 및 세대원의 청약자격검증(주택소유 및 각종 청약제한 사실)을 미리 알아볼 수 있습니다. ② 세대원구성원 등록 / 조회 ③ 세대원구성원 동의 청약자격확인 ④ 청약자격 사전관리 신청

입주자모집공고일부터 일반공급 청약신청일 1영업일 전까지 세대원을 등록하고, 해당 세대원(성년자에 한함)의 개인정보 동의가 완료되면, 실제 청약하고

## 청약자격 사전관리

(미신청 시 당첨자 선정에서 제외되며 계약 불가)

※ 유의사항: 기관추천 특별공급 대상자는 해당 기관에서 특별공급 대상자로 선정되었다 하더라도 반드시 특별공급 청약접수일에 청약신청 완료해야 합니다.

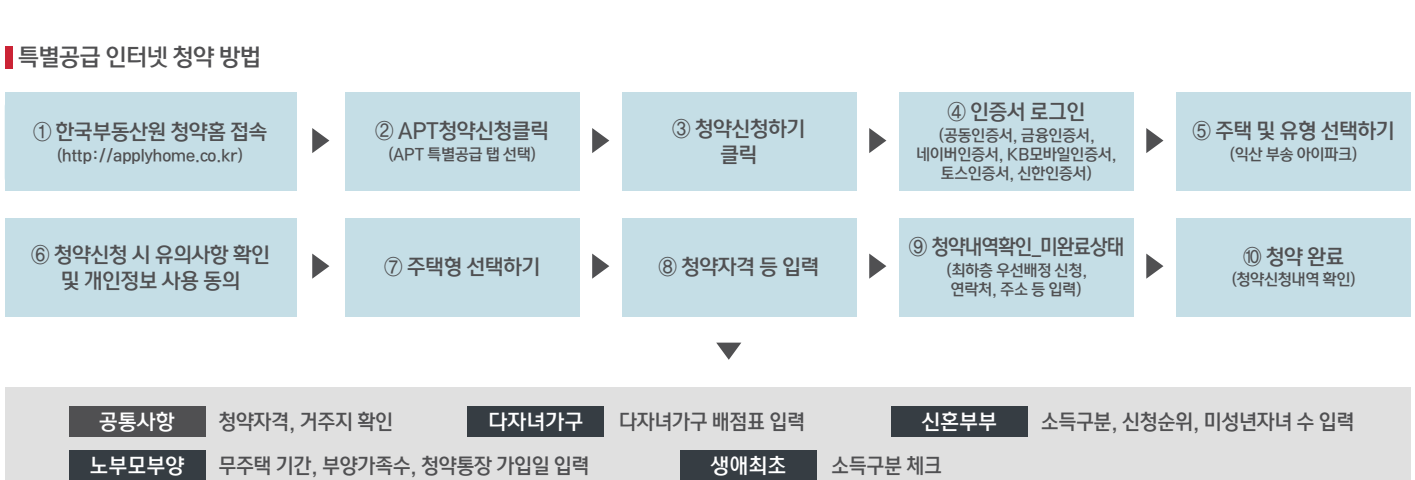

※ 청약 전 부동산원 청약Home 홈페이지의 '청약가상체험관'을 통해 인터넷 청약을 가상으로 미리 체험해보시는 것을 권장합니다.

※ 보다 자세한 청약방법은 한국부동산원 청약Home 홈페이지에서 확인하시기 바랍니다.

※ 접수시간(17:30)은 청약접수 완료기준으로 청약신청 진행 중이라도 접수 완료하지 않고 17:30이 경과하면 청약신청이 되지 않을 수 있으므로 유의하시기 바랍니다.

※ 입주자모집공고를 숙지한 후, 청약에 응하시기 바라며, 미숙지로 인한 착오 신청 등에 대해서는 청약신청자 본인의 책임이므로 유의하시기 바랍니다.

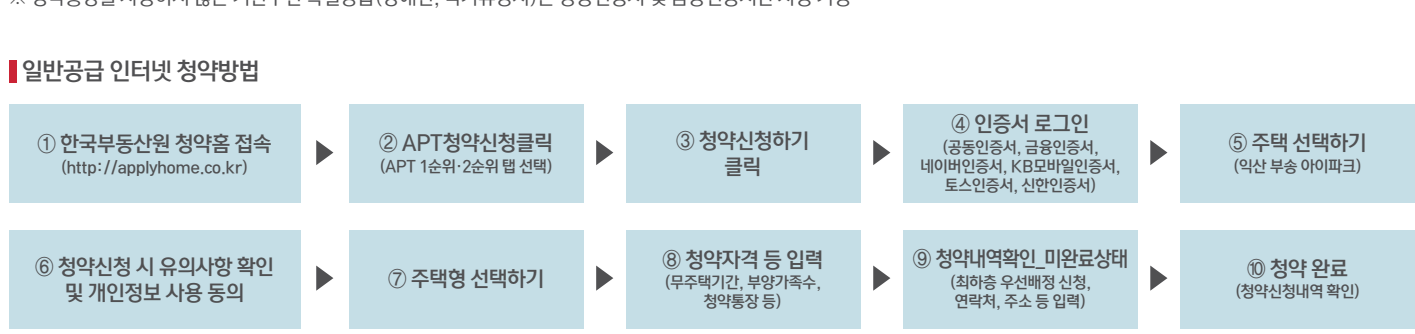

※ 청약통장을 사용하지 않는 기관추천 특별공급(장애인, 국가유공자)은 공동인증서 및 금융인증서만 사용 가능

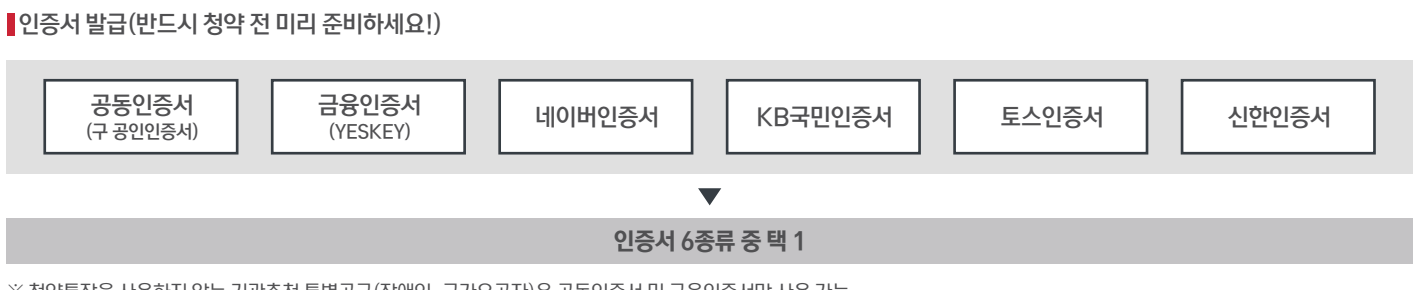

## 인터넷 청약안내